## Как узнать результаты учебы и выявить задолженности

#### Принципы определения академической задолженности в программе СДО Мираполис:

- 1. Сессия закончена, а оценка не присвоена или присвоена оценка «неудовлетворительно»;
- 2. После регистрации для самостоятельного выполнения задания выставлена оценка «неуд.»

|                                                                                                    |          |                                                                                                    |                                      |                         |                                                                       |                                     | 🗧 Обратит                                                                                                  | ь внимание.                                                                                                    |
|----------------------------------------------------------------------------------------------------|----------|----------------------------------------------------------------------------------------------------|--------------------------------------|-------------------------|-----------------------------------------------------------------------|-------------------------------------|----------------------------------------------------------------------------------------------------|----------------------------------------------------------------------------------------------------|
| Главная страница                                                                                                    |          |                                                                                                    |                                      |                         |                                                                       |                                     | Для проверки                                                                                               | задания требуется время                                                                                                    |
| Личный кабинет                                                                                                    | Отображ  | ение HTML                                                                                                    |                                      |                         |                                                                       |                                     | возможно С                                                                                                 | ДО включит в списо                                                                                                    |
| <ul> <li>Главная страница</li> <li>Мои мероприятия</li> <li>Мой календарь</li> <li>Мои опросы</li> <li>Мои уведомления</li> <li>Мои компетенции</li> <li>Мои сообщения</li> </ul> | 4        | Мои мероприятия<br>В разделе Мои мероприятия вы<br>список мероприятий, на которые<br>зачислены, а также сможете пер<br>учебным карточкам этих меропр | найдете<br>э Вы<br>рейти к<br>иятий  | Ş                       | Форум<br>В разделе Форум в<br>сотрудниками инст                       | ы можете обш<br>итута и студен      | задолженносте<br>окончании е<br>пересдачу, не<br>проверке.<br>В таком случа<br>оценки «неуд<br>регистрацию | ей дисциплину сразу по<br>времени, отведенного на<br>учитывая, что работа еще на<br>ае, до появления в отчета<br>а» не следует проходити<br>для пересдачи, даже есл |
| 🦘 Мой форум                                                                                                    |          | – Каталог мероприят                                                                                                    | тий                                  |                         | Мелиятека                                                             |                                     | временно дост                                                                                              | уп будет открыт                                                                                                    |
| <ul> <li>Мои рецензии</li> <li>Мои блоги</li> <li>Мой профиль</li> <li>Мой отчеты</li> </ul>                                                                                      |          | В разделе Каталог мероприятий<br>просмотреть список доступных м<br>и зарегистрироваться на интерен                                                   | вы можете<br>ероприяти<br>сующие Вас | й                       | В разделе Медиате<br>просмотреть достуг                               | ка вы можете<br>пные ресурсы        | и скачать их                                                                                               | График сессий -<br>2017-03 /216/<br>График сессий для                                                                                                    |
| Частые вопросы                                                                                                    |          | мероприятия                                                                                                    |                                      |                         |                                                                       |                                     |                                                                                                    | выпускников 2017 март                                                                                                    |
| Как отключить Pepper Flash в<br>браузере Chrome?<br>Как настроить микрофон в<br>операционной системе<br>Технические требования пля                                                | 00       | Документы, новост<br>ъявления<br>В разделе Новости вы можете пр                                                                                      | <b>ГИ И</b><br>росмотреть            | 22                      | Мой профи<br>В разделе Мой про<br>просмотреть и изм<br>Вашем аккаунте | UTL<br>филь вы може<br>енить информ | эте<br>тацию о                                                                                             | 01 сентября 2016 г.© 14:00<br>Квитанция<br>Квитанция для оплаты<br>обучения                                                                                         |
| использования виртуальной<br>комнаты<br>Эхоподавление. Особенности<br>работы<br>Не запускается тест. Что делать?                                                                  | Ближайши | всю ленту новостеи                                                                                                    |                                      |                         |                                                                       |                                     |                                                                                                    | 01 сентября 2016 г.Ф 12:00<br><u>Учебный план ФГОС</u><br><u>40.03.01 бакалавр (4</u><br><u>года) - план 216</u>                                                    |
| <u>Как просмотреть запись вебинара</u><br>Возникают проблемы со звуком                                                                                                    | Ближаиши | е мероприятия                                                                                                    |                                      |                         |                                                                       |                                     |                                                                                                    | Выписка из учебного плана                                                                                                    |
| или видео. Что делать?<br>Как подключиться к вебинару через<br>мобильное приложение                                                                                               | Nº 👌     | Название                                                                                                    | Вид                                  | Начало                  | Окончание                                                             |                                     | Операции                                                                                                   | 40.03.01 Юриспруденция<br>срок обучения 4 года                                                                                                    |
| <u>Как оформить курсовую</u><br>(дипломную) работу?<br>Все вопросы и ответы                                                                                                    | 1 💧      | <u>Судебно-правовая реформа.</u><br>Задание                                                                                                    |                                      | 06.02.2017 r<br>@ 17:39 | . 13.02.2017 r.<br>@ 17:39                                            |                                     | ПЕРЕЙТИ                                                                                                    | 01 сентября 2016 г.© 10:00<br>Инструкция по работе в<br>виртуальной комнате                                                                                         |
|                                                                                                    | 2 👌      | <u>Судебно-правовая реформа.</u><br>Контрольный тест                                                                                                 | ?.                                   | 06.02.2017 r            | . 13.02.2017 r.<br>0 17 <sup>.</sup> 39                               |                                     | ПЕРЕЙТИ                                                                                                    |                                                                                                    |
|                                                                                                    |          |                                                                                                    |                                      |                         |                                                                       |                                     |                                                                                                    |                                                                                                    |

#### Принципы определения академической задолженности в программе СДО Мираполис:

- Сессия закончена, а оценка не присвоена или присвоена оценка «неудовлетворительно»;
- 2. После регистрации для самостоятельного выполнения задания выставлена оценка «неуд.»

1.

# проверка результатов учебы

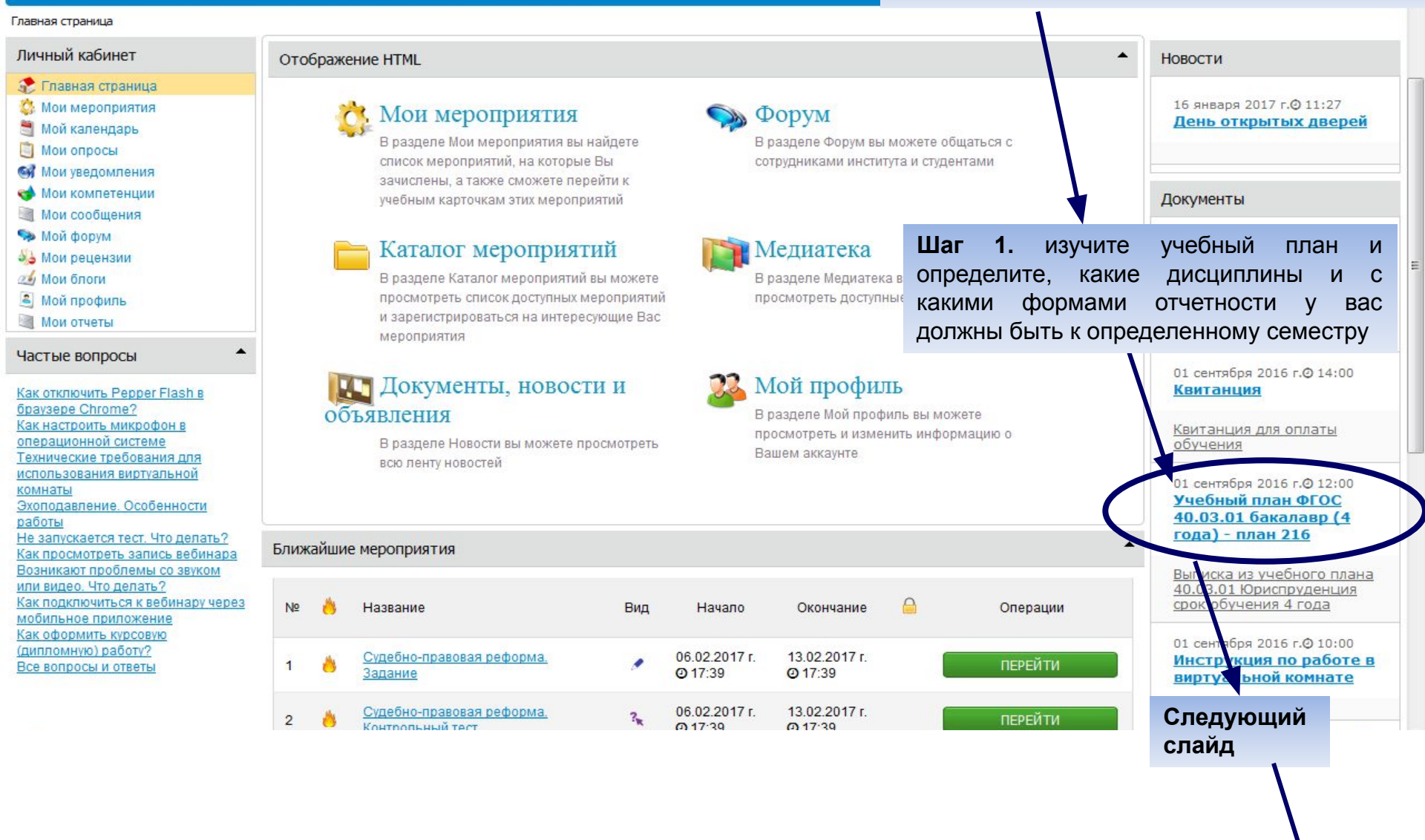

| BO                                                                                                    | сгруппированные по семестрам , <mark>с указанием формы о</mark>                                                                                                    | пе бисц<br>тчетно | ости<br>ости       |                        |            |       |
|----------------------------------------------------------------------------------------------------|----------------------------------------------------------------------------------------------------|-------------------|--------------------|------------------------|------------|-------|
| ная страница Учебный план 4<br>нный кабинет<br>Главная страница<br>Мои мероприятия<br>Мой календарь<br>Мои опросы<br>Мои уведомления<br>Мои компетенции<br>Мои сообщения | <ul> <li>Объявление</li> <li>Объявление</li> <li>Учебный план ФГОС 40.03.01 бакалавр (4 года) - план 216</li> <li>01.09.2016 © 12:00</li> <li>Выписка из учебного плана<br/>40.03.01 Юриспруденция</li> </ul> |                   |                    |                        |            | Назад |
| Мойфорум<br>Моирецензии<br>Моиблоги<br>Мойпрофиль                                                                                                    | срок обучения 4 года<br>Дисциплина<br>1 курс 1 семестр                                                                                                    |                   | форма занятия      | вид занятия            | Всего      | -     |
| Мои отчеты                                                                                                    | Философия<br>Экономика                                                                                                    |                   |                    | Лекции/ПЗ<br>Лекции/ПЗ | 130<br>100 |       |
|                                                                                                    | Безопасность жизнедеятельности<br>Логика                                                                                                    |                   |                    | Лекции/ПЗ<br>Лекции/ПЗ | 64<br>64   |       |
|                                                                                                    | Психология и педагогика                                                                                                    |                   |                    | Лекции/ПЗ              | 98         | -     |
|                                                                                                    | Информационные технологии в юридической деятельности<br>Матоматика и информатика                                                                                                    |                   |                    | Лекции/ПЗ              | 130        |       |
|                                                                                                    | Концепции современного естествознания                                                                                                    |                   |                    | Лекции/ПЗ              | 64         | -     |
|                                                                                                    | теория государства и права<br>История отечественнога государства и права                                                                                                    |                   |                    | Лекции/ПЗ<br>Лекции/ПЗ | 94         | _     |
|                                                                                                    | История государства и ірава зарубежных стран<br>Римское право                                                                                                    |                   |                    | Лекции/ПЗ<br>Лекции/ПЗ | 94<br>129  |       |
|                                                                                                    | Правоохранительные органы<br>1 курс 2 семестр                                                                                                    |                   |                    | Лекции/ПЗ              | 98         |       |
|                                                                                                    | Философия<br>Иностранный язык в сфере юриспруденции                                                                                                    | 1                 | экзамен            | Пекции/ПЗ<br>Лекции/ПЗ | 14         |       |
|                                                                                                    | Экономика                                                                                                    |                   | зачет с<br>оценкой | Лекции/ПЗ              | 8          |       |

Таким образом, вы получаете информацию о том, какие результаты должны быть по окончанию каждого семестра.

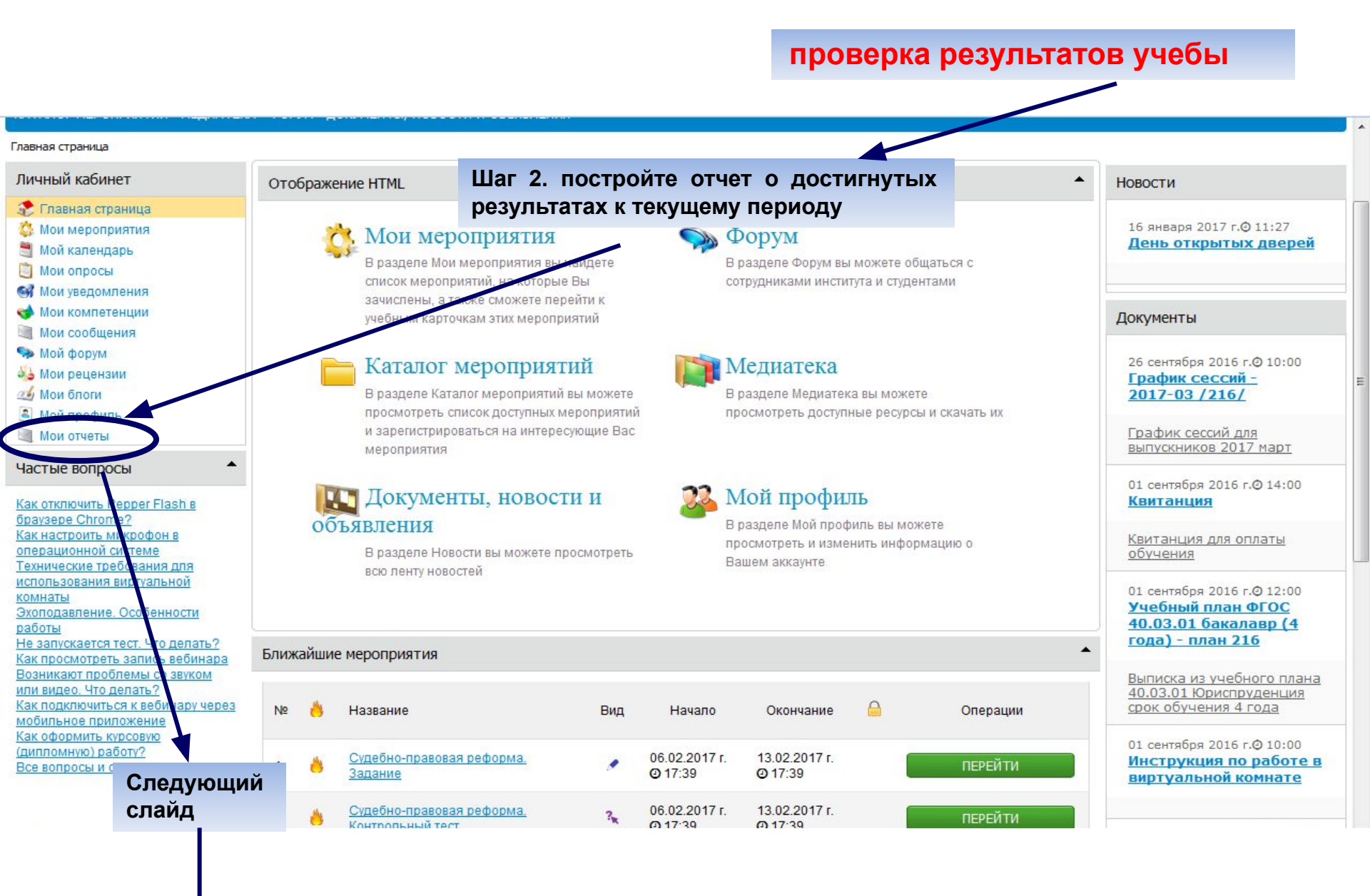

|                               |                                                               | 1. нажать |                          |                        |                |                  |
|-------------------------------|---------------------------------------------------------------|-----------|--------------------------|------------------------|----------------|------------------|
| (m)25                         | МЕЖДУНАРОДНЫИ<br>ЮРИДИЧЕСКИЙ ИНСТИТУТ                         | 1         |                          | Слушатель Боико Гатьян | на Сергеевна 🔻 |                  |
| лет во имя образования        | Претворять справедливость истины<br>в справедливость человека |           |                          | Поиск                  |                | ИСКАТЬ           |
| 🗉 ОТЧЕТЫ ОТЧЕТЫ               |                                                               |           |                          |                        |                |                  |
| Все отчеты                    | 2<br>2019 Jan                                                 |           |                          |                        |                |                  |
| јавсе отчеты<br>Тара студента | × 🚺 Все отчеты                                                |           |                          |                        |                |                  |
|                               | Тип Все 🔫                                                     |           |                          | <mark></mark>          | Найти в списке | Q <b>T</b>       |
|                               | № 🗮 Название                                                  |           |                          |                        | Тип            |                  |
|                               | 1                                                             |           |                          |                        | Группа отчетов |                  |
|                               | 2 Зачеты Экзамены                                             | Подо      | ождите открытия страницы |                        | Отчет          |                  |
|                               | Показывать 200 - на а                                         |           |                          |                        |                | <b>9</b> III 4/4 |

| и на образования               | ЮРИДИ<br>Претворять сг<br>в справедливо | ЧЕСКИЙ ИНСТИТУТ<br>праведливость истины<br>ость человека |                                                                           | Поиск       | ИСКАТЬ          |
|--------------------------------|-----------------------------------------|----------------------------------------------------------|---------------------------------------------------------------------------|-------------|-----------------|
| 🗉 ОТЧЕТЫ ОТЧЕТЫ                |                                         |                                                          |                                                                           |             |                 |
| Все отчеты Зачеты\Экзаме       | аны                                     |                                                          |                                                                           |             |                 |
| јасе отчеты<br>⊪)- ја студента | ×                                       | отчет<br>Зачеты\Экзамены                                 | 2. нажать                                                                 |             |                 |
|                                |                                         |                                                          |                                                                           |             | Назад           |
|                                |                                         |                                                          |                                                                           | Сохранить н | как 🖛 Построить |
|                                | •                                       | Перечень сданных или перезачтенных зачетов\экзамен       | IOB                                                                       |             |                 |
|                                |                                         | Отчет                                                    |                                                                           |             |                 |
|                                |                                         |                                                          | Отчет еще не построен!<br>Для построения отчета нажмите кнопку Построить. |             |                 |
|                                |                                         |                                                          |                                                                           |             | Назад           |
|                                |                                         |                                                          |                                                                           |             |                 |

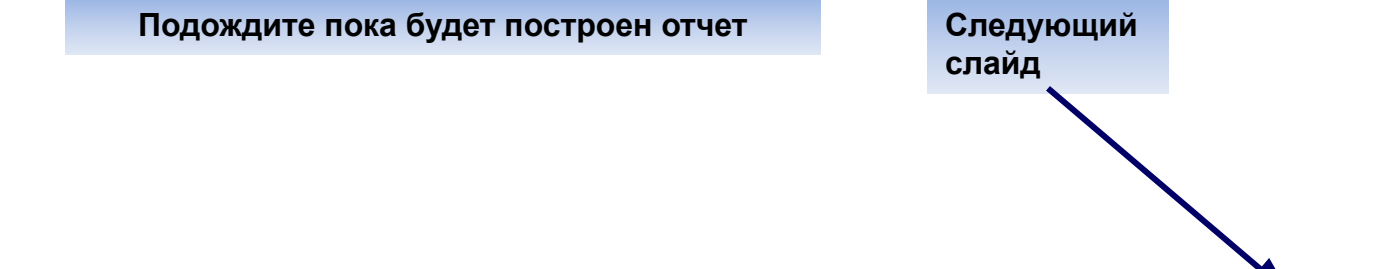

| 25 ME                                         | ЖДУНАРОДНЫИ<br>РИДИЧЕСКИЙ ИНСТИТУТ                                                                                  | Поиск                                                                                    | ико гатьяна Сергеевна 🗸                                    |
|-----------------------------------------------|----------------------------------------------------------------------------------------------------|------------------------------------------------------------------------------------------|------------------------------------------------------------|
| во имя Прете в спра                           | ворять справедливость истины<br>аведливость человека                                                                |                                                                                          |                                                            |
| ТЧЕТЫ ОТЧЕТЫ                                  |                                                                                                    |                                                                                          |                                                            |
| ы∖Экзамены<br>отчеты<br>Для студента          | × Отчет Отчет П. Отчет построен<br>Зачеты\Экзаинопы                                                                 | Шкала оценок:<br>До 49% - неуд.<br>50-74% - удовл.<br>75-89 – хорошо<br>90 и более – отл | Сохранить как 👻 Построит                                   |
|                                               | Перечень сданных или перезачтенных зачетов/экзаменов                                                                |                                                                                          |                                                            |
|                                               | Дисциплины                                                                                                    |                                                                                          | оценки                                                     |
|                                               | Зачет/экзамен                                                                                                    | Дата присвоения / передачи                                                               | и Оценка в % Категория                                     |
|                                               | 0173. Римское право. Экзамен                                                                                        | 2017-02-08 15:31                                                                         | 89 Экзамен                                                 |
|                                               | 0113. Налоговое право. Зачет.Оц                                                                                     | 2017-02-08 15:28                                                                         | 87 Диф. зачет                                              |
|                                               | 0072. История политических и правовых учений. Экзамен                                                               | 2017-02-08 15:28                                                                         | 88 Экзамен                                                 |
|                                               | 0233. Экономика. Зачет.Оц                                                                                           | 2017-02-08 15:27                                                                         | 90 Диф. зачет                                              |
|                                               | 0077. Конституционное право, Экзамен                                                                                | 2017-02-08 15:26                                                                         | 92 Экзамен                                                 |
|                                               | 0074. Коммерческое право, Зачет.Оц                                                                                  | 2017-02-07 10:14                                                                         | 73 Диф. зачет                                              |
|                                               | 0177. Семейное право. Экзамен                                                                                       | 2017-02-03 21:17                                                                         | 97 Экзамен                                                 |
|                                               | 0080. Корпоративное право, Зачет Оц                                                                                 | 2017-02-01 18:10                                                                         | 76 Лиф зачет                                               |
|                                               |                                                                                                    | 2017-01-27 14:31                                                                         | 89 Kypcosas Pañot                                          |
|                                               |                                                                                                    | 2017 01 27 14:31                                                                         | 80 Bit 22007                                               |
|                                               |                                                                                                    | 2017-01-27 14.25                                                                         |                                                            |
|                                               | ород Малания история осударства и права зарубежных стран. Экзанен                                                   | 2017-01-21 17.10                                                                         | SKSahen                                                    |
|                                               | 0209. уголовно-исполнительное право. зачет.Оц                                                                       | 2017-01-20 16:11                                                                         | 85 диф.зачет                                               |
|                                               | 0240. Юридическая психология. зачет.ОЦ                                                                              | 2017-01-13 15:10                                                                         | 84 диф. зачет                                              |
| мания<br>во имя<br>образования<br>в спри      | РИДИЧЕСКИЙ ИНСТИТУТ<br>ворять справедливость истины<br>аведливость человека                                         | Поиск                                                                                    | ИСКА                                                       |
| ЧЕТЫ ОТЧЕТЫ<br>Экзамены<br>четы<br>я студента | × Этчет<br>Зачеты\Экзамены<br>2. Отчет можно с<br>удобном ф<br>Перечень сданных или перезачтенных зачетов\экзаменов | сохранить в<br>ормате                                                                    | Сохранить как - Построи<br>Сохранить XLS<br>Сохранить HTML |
|                                               | Огчет                                                                                                    |                                                                                          |                                                            |
|                                               | Зачет/экзамен                                                                                                    | Дата присвоения / передачи                                                               | <ol> <li>Оценка в % Категория</li> </ol>                   |
|                                               | 0173. Римское право. Экзамен                                                                                        | 2017-02-08 15:31                                                                         | 89 Экзамен                                                 |
|                                               | 0113. Налоговое право. Зачет.Оц                                                                                     | 2017-02-08 15:28                                                                         | 87 Диф. зачет                                              |
|                                               | 0072. История политических и правовых учений. Экзамен                                                               | 2017-02-08 15:28                                                                         | 88 Экзамен                                                 |
|                                               | 0233. Экономика. Зачет.Оц                                                                                           | 2017-02-08 15:27                                                                         | 90 Диф. зачет                                              |
|                                               | 0077. Конституционное право. Экзамен                                                                                | 2017-02-08 15:26                                                                         | 92 Экзамен                                                 |
|                                               | 0074. Коммерческое право. Зачет.Оц                                                                                  | 2017-02-07 10:14                                                                         | 73 Диф.зачет                                               |
|                                               | 0177. Семейное право. Экзамен                                                                                       | 2017-02-03 21:17                                                                         | 97 Экзамен                                                 |
|                                               | 0080. Корпоративное право. Зачет.Оц                                                                                 | 2017-02-01 18:10                                                                         | 76 Диф.зачет                                               |
|                                               | 0077. Конституционное право. Курсовая работа                                                                        | 2017-01-27 14:31                                                                         | 89 Курсовая Работ                                          |
|                                               | 0186. Социология. Зачет.Оц                                                                                          | 2017-01-27 14:25                                                                         | 89 Диф. зачет                                              |
|                                               | 0069. История государства и права зарубежных стран. Экзамен                                                         | 4 2017-01-21 17:10                                                                       | 90 Экзамен                                                 |

2017-01-20 16:11

2017-01-13 15:10

85

84

Диф. зачет

Лиф. зачет

0209. Уголовно-исполнительное право. Зачет.Оц

0240. Юрилическая психология. Зачет.Он

| ичный кабинет    | Объявление                                                |                    |             |       |     |
|------------------|-----------------------------------------------------------|--------------------|-------------|-------|-----|
| Главная страница | 🛰 Учебный план ФГОС 40.03.01 бакалавр (4 года) - план 216 |                    |             |       |     |
| Мои мероприятия  |                                                           |                    |             |       | Has |
| Мой календарь    |                                                           |                    |             |       |     |
| Мои опросы       | 01.09.2016 @ 12:00                                        |                    |             |       |     |
| Мои уведомления  |                                                           |                    |             |       |     |
| Мои компетенции  | выписка из учебного плана                                 |                    |             |       |     |
| Мои сообщения    | 40.03.01 Юриспруденция                                    |                    |             |       |     |
| Мой форум        | срок обучения 4 года                                      |                    |             |       |     |
| Мои рецензии     | Пистираниз                                                | dopas saugras      |             | Peoro | 1   |
| мой опоти        |                                                           | форна занятия      | вид заплтил | bcero | 8   |
| Мои отчеты       | Философия                                                 |                    | Лекции/ПЗ   | 130   |     |
|                  | Экономика                                                 |                    | Лекции/ПЗ   | 100   | 2   |
|                  | Безопасность жизнедеятельности                            |                    | Лекции/ПЗ   | 64    | 8   |
|                  | Логика                                                    |                    | Лекции/ПЗ   | 64    |     |
|                  | Психология и педагогика                                   |                    | Лекции/ПЗ   | 98    | 1   |
|                  | Социология                                                |                    | Лекции/ПЗ   | 100   |     |
|                  | Информационные технологии в юридической деятельности      |                    | Лекции/ПЗ   | 130   |     |
|                  | Математика и информатика                                  |                    | Лекции/ПЗ   | 64    | ]   |
|                  | Концепции современного естествознания                     |                    | Лекции/ПЗ   | 64    | 1   |
|                  | Теория государства и права                                |                    | Лекции/ПЗ   | 94    |     |
|                  | История отечественного государства и права                |                    | Лекции/ПЗ   | 94    |     |
|                  | История государства и права зарубежных стран              |                    | Лекции/ПЗ   | 94    | 8   |
|                  | Римское право                                             |                    | Лекции/ПЗ   | 129   |     |
|                  | Правоохранительные органы                                 |                    | Лекции/ПЗ   | 98    |     |
|                  | 1 курс 2 семестр                                          |                    |             |       |     |
|                  | Философия                                                 | экзамен            | Лекции/ПЗ   | 14    |     |
|                  | Иностранный язык в сфере юриспруденции                    |                    | Лекции/ПЗ   | 72    |     |
|                  | Экономика                                                 | зачет с<br>оценкой | Лекции/ПЗ   | 8     |     |
|                  |                                                           |                    | -           |       |     |

Сопоставив какие результаты должны быть К окончанию определенного семестра какие результаты И зафиксированы в отчетах, получаем разницу – ЭТО И есть «академическая задолженность» на текущий момент.

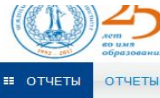

Однако, описанный выше применяется для дополните контроля работы программы, о в таких процедурах необходимости.

Дисциплины, которым ΠО задолженности размещаются в р «каталог мероприятий» подкатало «Ликвидация академи задолженности»

| ОРИДИ<br>ретворять с<br>справедлив | 14ЕСКИИ ИНСТИТУТ<br>праведливость истины<br>вость человека  | Поиск                      |             | Сис           |
|------------------------------------|-------------------------------------------------------------|----------------------------|-------------|---------------|
|                                    | отчет<br>Зачеты\Экзамены                                    |                            |             |               |
|                                    |                                                             |                            | Сохранить к | ак 👻 Постро   |
| -                                  | Перечень сданных или перезачтенных зачетов\экзаменов        |                            | Сохранить Н | TML           |
|                                    | Отчет                                                       |                            |             |               |
|                                    | Зачет/экзамен                                               | Дата присвоения / передачи | Оценка в %  | Категория     |
|                                    | 0173. Римское право. Экзамен                                | 2017-02-08 15:31           | 89          | Экзамен       |
|                                    | 0113. Налоговое право. Зачет.Оц                             | 2017-02-08 15:28           | 87          | Диф. зачет    |
| - L                                | 0072. История политических и правовых учений. Экзамен       | 2017-02-08 15:28           | 88          | Экзамен       |
|                                    | 0233. Экономика. Зачет.Оц                                   | 2017-02-08 15:27           | 90          | Диф. зачет    |
|                                    | 0077. Конституционное право. Экзамен                        | 2017-02-08 15:26           | 92          | Экзамен       |
|                                    | 0074. Коммерческое право. Зачет.Оц                          | 2017-02-07 10:14           | 73          | Диф. зачет    |
|                                    | 0177. Семейное право. Экзамен                               | 2017-02-03 21:17           | 97          | Экзамен       |
|                                    | 0080. Корпоративное право. Зачет.Оц                         | 2017-02-01 18:10           | 76          | Диф. зачет    |
|                                    | 0077. Конституционное право. Курсовая работа                | 2017-01-27 14:31           | 89          | Курсовая Рабо |
|                                    | 0186. Социология. Зачет.Оц                                  | 2017-01-27 14:25           | 89          | Диф. зачет    |
|                                    | 0069. История государства и права зарубежных стран. Экзамен | 2017-01-21 17:10           | 90          | Экзамен       |
|                                    | 0209. Уголовно-исполнительное право. Зачет.Оц               | 2017-01-20 16:11           | 85          | Диф. зачет    |
|                                    | 0240. Юрилическая психология. Зачет.Он                      | 2017-01-13 15:10           | 84          | Лиф. зачет    |

### ликвидация академической задолженности

**Дисциплины**, по которым есть задолженности **размещаются** в разделе «каталог мероприятий» **подкаталог –** «Ликвидация академической задолженности»

Если программа работает правильно, то дисциплины, включенные в раздел «Ликвидация академической задолженности», должны как раз составлять разницу, полученную при сравнении отчета и учебного плана. В противном случае – обращайтесь за справкой в центр ДОТ

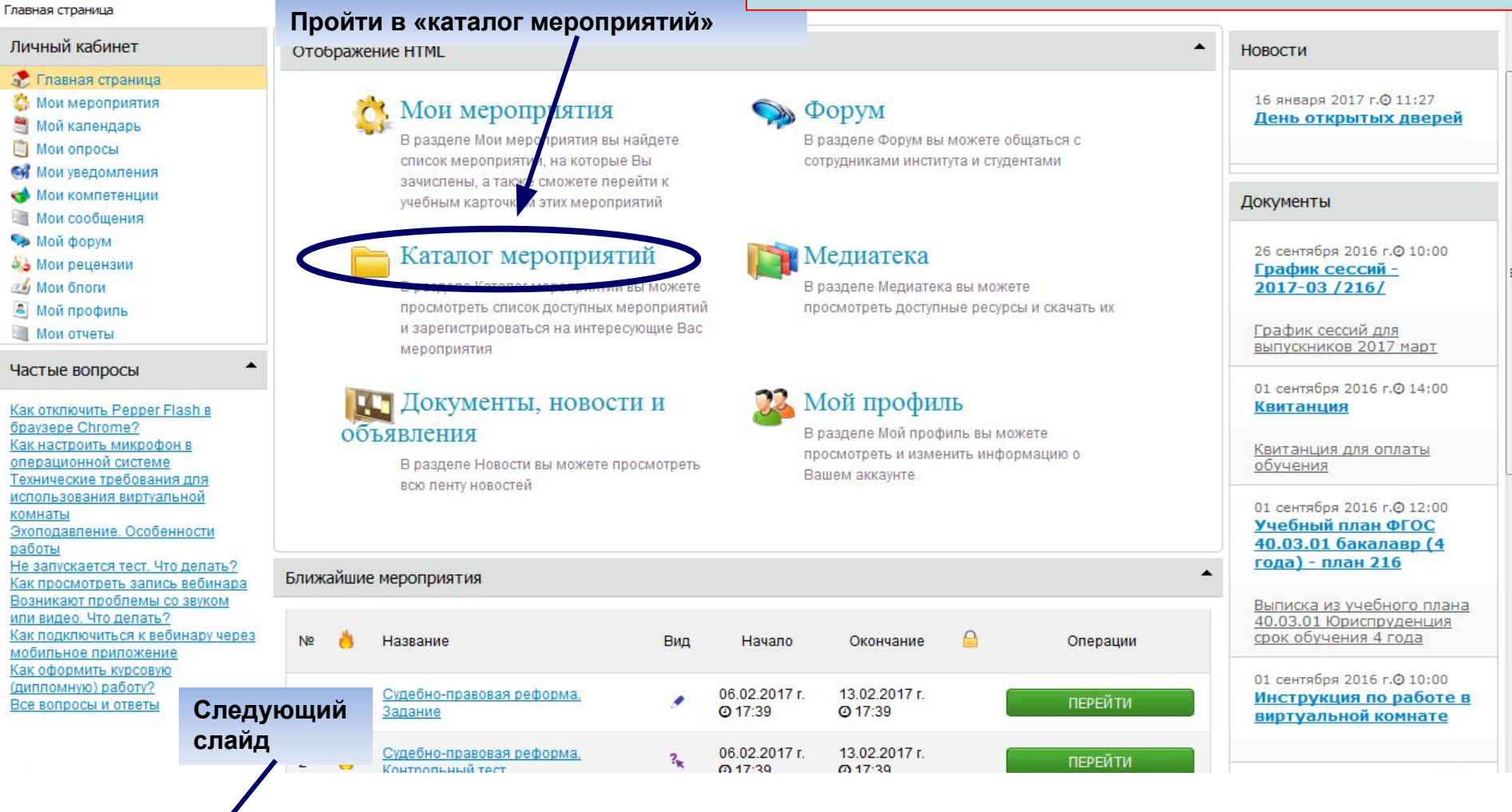

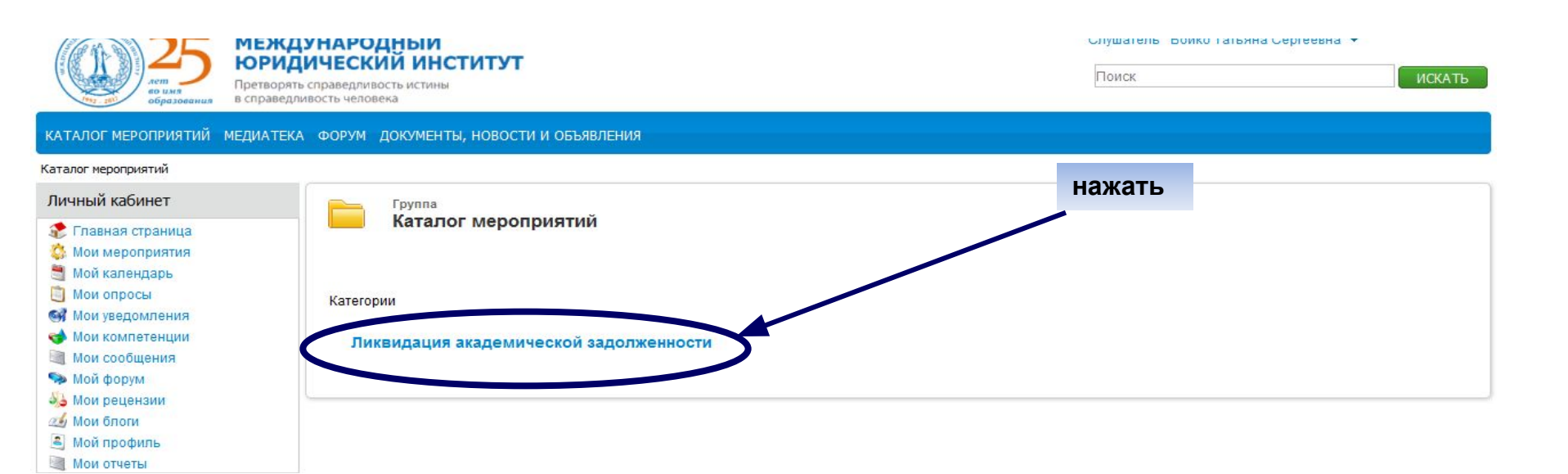

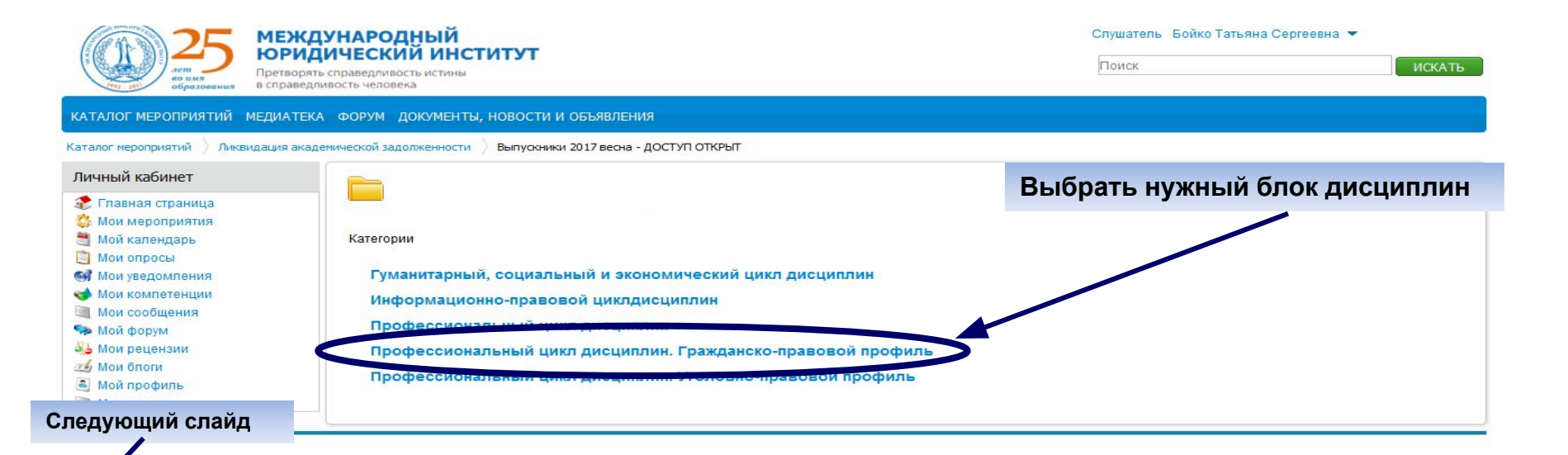

# ликвидация академической задолженности

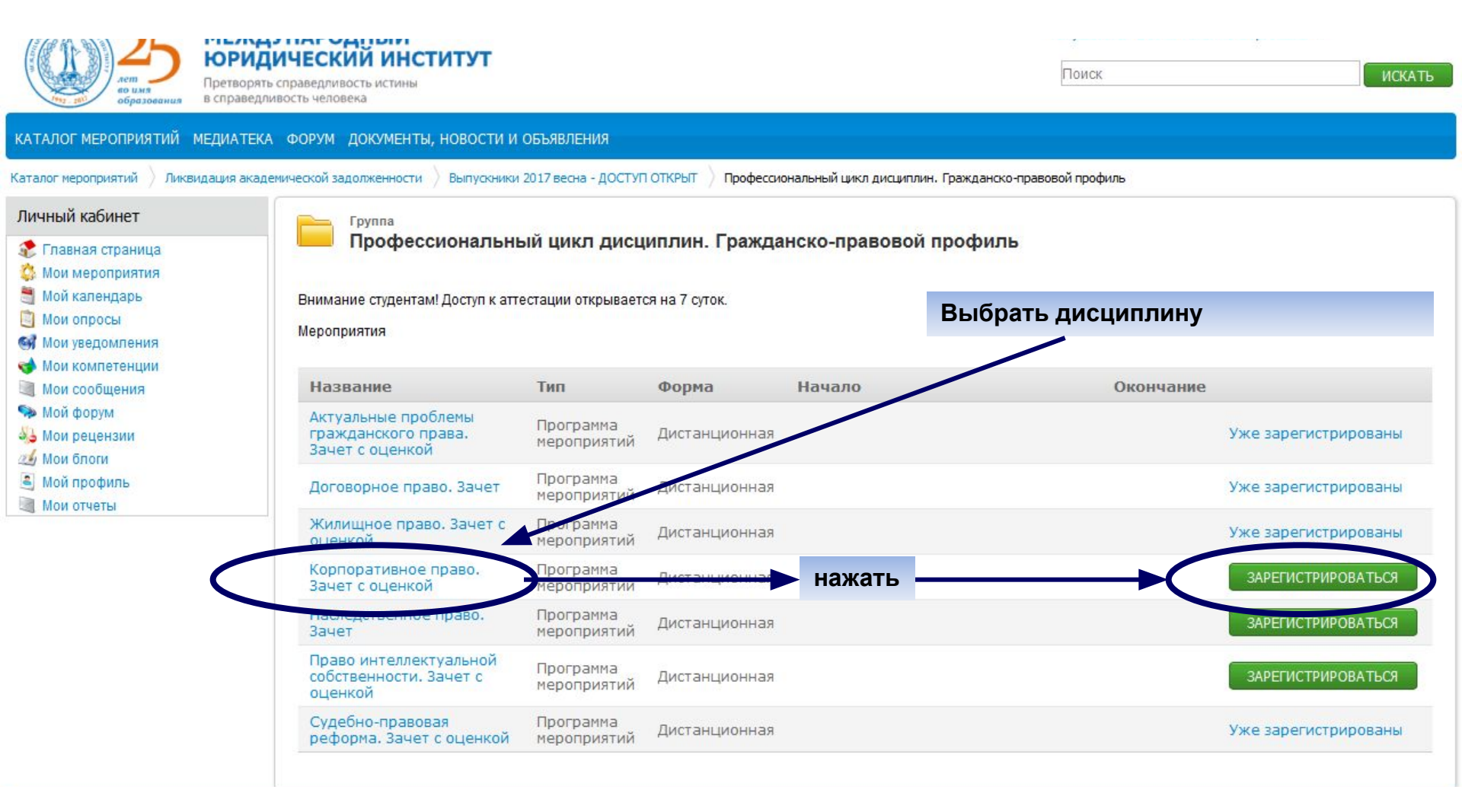

### ликвидация академической задолженности

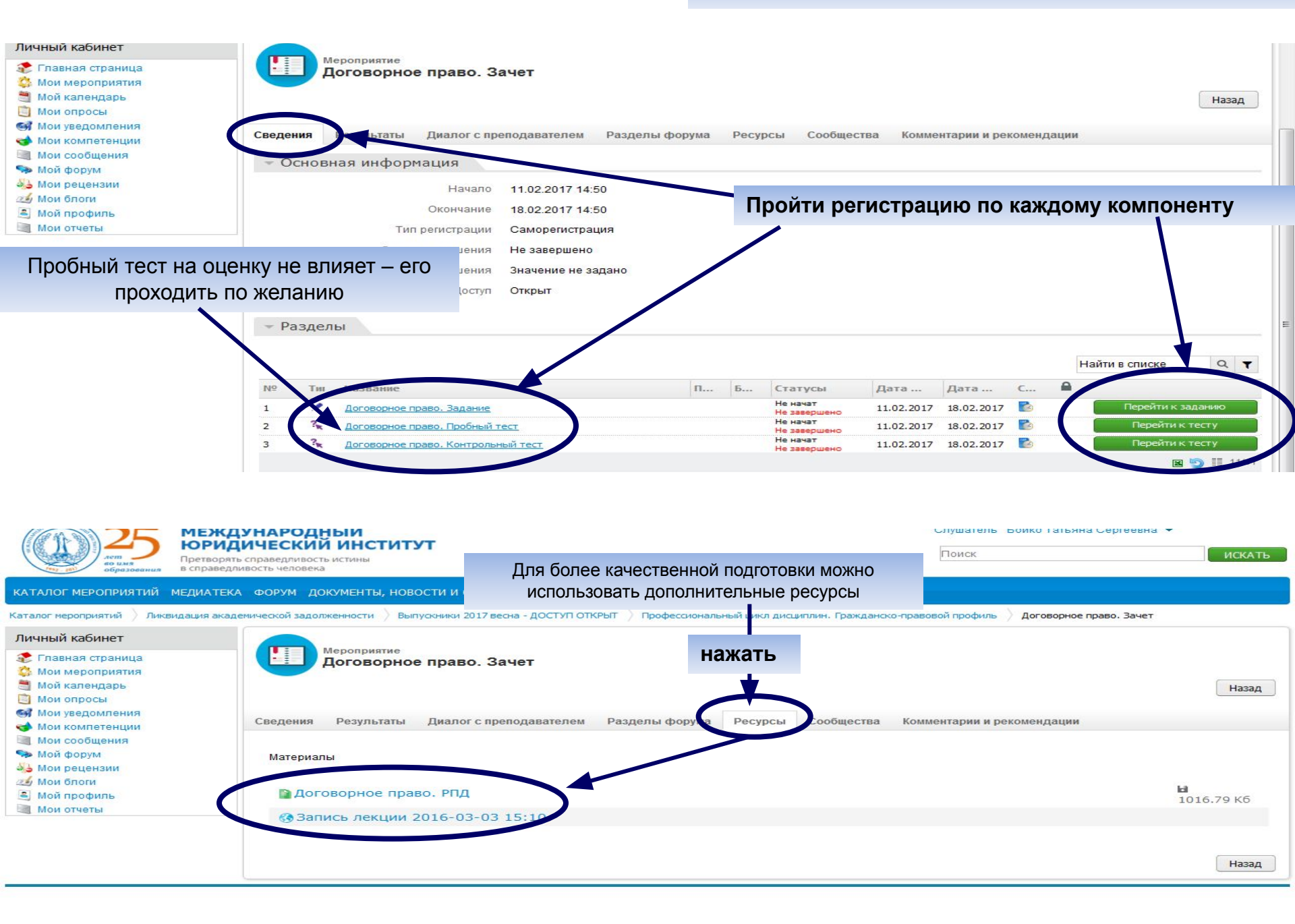

Центр развития дистанционных образовательных технологий МЮИ

Желаем успехов в учебе